#### Акционерное общество

«Научно-исследовательский и проектно-конструкторский институт информатизации, автоматизации и связи на железнодорожном транспорте» (АО «НИИАС»)

**УТВЕРЖДАЮ** 

Первый заместитель <sup>А0</sup> Тенераявного директора 🛫 Е. Н. Розенберг <u>септебре</u> 20<u>23</u>г.

## Тестирующий комплекс на базе аппаратуры системы АБТЦ-МШ

## **MicroTik ТК-МШ**

### Программа для коммутатора тестирующего комплекса АБТЦ-МШ

Программное обеспечение

## Руководство оператора

Лист утверждения RU.НАБП.62.01.29.036 34 ЛУ

> Начальник комплекса НТК СУ и ОБДП

<u>Ала</u> А. В. Марков "26" сентябре 2023г.

**УТВЕРЖДЕН** 

RU.НАБП.62.01.29.036 34 ЛУ

# Тестирующий комплекс на базе аппаратуры системы АБТЦ-МШ

# МісгоТік ТК-МШ

## Программа для коммутатора тестирующего комплекса АБТЦ-МШ

Программное обеспечение

Руководство оператора

RU.НАБП.62.01.29.036 34 Листов 9

# Содержание

| 1 Назначение                            | 3 |
|-----------------------------------------|---|
| 2 Установка ПО МісгоТік ТК-МШ           | 4 |
| 3 Использование программы               | 7 |
| 4. Неисправности и совершенствование ПО | 7 |
| Лист регистрации изменений              | 9 |

### 1 Назначение

Программное обеспечение MicroTik ТК-МШ входит в состав тестирующего комплекса системы АБТЦ-МШ и предназначается для конфигурирования программного обеспечения, функционирующего на сетевых коммутаторах уровня L3.

ПО реализует следующие основные функции:

• Конфигурирование сетевых интерфейсов;

• Определение диапазона адресов сервера DHCP для автоматического определения IP адреса ячеек CAN/Ethernet, разработанных AO «НИИАС», и статическая адресация ячеек, привязанная к MAC адресам Ethernet контроллеров этих ячеек;

• Задание логина и пароля администратора устройства;

• Создание правил сетевого экрана, правил механизма преобразования сетевых адресов NAT, правил проброса портов для правильного взаимодействия всех устройств тестирующего комплекса.

### 2 Установка ПО МісгоТік ТК-МШ

Установка MicroTik ТК-МШ производится с использованием web интерфейса коммутатора уровня L3. Для подключения к интерфейсу необходимо включить компьютер, с использованием которого будет производиться установка, к одному из портов коммутатора.

Необходимо задать IP адрес компьютера в сети 192.168.88.0/24. В системе Windows необходимо войти в свойства IP версии 4 (TCP/IPv4) и изменить IP адрес в соответствии с рисунком 1.

| оматиче<br>противн<br>атора. | ески,<br>юм с                                                               | если<br>пучае                                                                                               | сет<br>узі                                                                                                    | ъ<br>найте                                                                                                    |
|------------------------------|-----------------------------------------------------------------------------|----------------------------------------------------------------------------------------------------|----------------------------------------------------------------------------------------------------|----------------------------------------------------------------------------------------------------|
| ски                          |                                                                             |                                                                                                    |                                                                                                    |                                                                                                    |
| apec:                        |                                                                             |                                                                                                    |                                                                                                    |                                                                                                    |
| 192                          | . 168                                                                       | . 88                                                                                                    | •                                                                                                    | 10                                                                                                    |
| 255                          | . 255                                                                       | . 255                                                                                                    |                                                                                                    | 0                                                                                                    |
|                              | 8                                                                           | 3 <b>4</b>                                                                                                  |                                                                                                    |                                                                                                    |
| втомат<br>eca DNS            | ичесі<br>-сере                                                              | ки<br>веров:                                                                                                |                                                                                                    |                                                                                                    |
|                              |                                                                             |                                                                                                    | •                                                                                                    |                                                                                                    |
|                              |                                                                             | 2                                                                                                    | *                                                                                                    |                                                                                                    |
|                              |                                                                             | _                                                                                                    |                                                                                                    |                                                                                                    |
|                              | оматиче<br>противнатора.<br>ски<br>дрес:<br>192<br>255<br>втомат<br>еса DNS | оматически,<br>противном сл<br>атора.<br>ски<br>прес:<br>192.168<br>255.255<br>втоматичесние<br>са DNS-сере | оматически, если<br>противном случае<br>атора.<br>ски<br>дрес:<br>192 . 168 . 88<br>255 . 255 . 255<br><br>втоматически<br>еса DNS-серверов:<br> | оматически, если сет<br>противном случае узн<br>атора.<br>ски<br>дрес:<br>192 . 168 . 88 .<br>255 . 255 . 255 .<br><br>втоматически<br>еса DNS-серверов:<br> |

Рисунок 1 – Изменение IP адреса компьютера

В web браузере войти на страницу: http://192.168.88.254. В окне отобразиться страница входа в web интерфейс коммутатора (см. рисунок 2).

| You have co                 | onnected to         | a router. Ad | dministrativ | ve access only. If | this device |
|-----------------------------|---------------------|--------------|--------------|--------------------|-------------|
| s not in you<br>administrat | ur possessio<br>or. | n, please c  | ontact you   | r local network    |             |
| WebFig                      | Login:              |              |              |                    |             |
| Login:                      | admin               |              |              | Login              |             |
| Password:                   |                     |              |              |                    |             |
|                             |                     |              |              |                    |             |
|                             |                     |              |              |                    |             |
|                             | 1                   |              | = =          |                    |             |
|                             |                     |              | 7.0-         |                    |             |

Рисунок 2 – Страница входа в web интерфейс устройства

Введите Login и Password по умолчанию: admin, и нажмите Enter.

В открывшемся окне слева кнопкой мыши необходимо выбрать пункт Files (рисунок 3).

| 🗘 Wireless                                                                                                    |   |
|----------------------------------------------------------------------------------------------------|---|
| Interfaces                                                                                                    |   |
| The second second secon |   |
| 🔀 Bridge                                                                                                    |   |
| 🙄 Switch                                                                                                    |   |
| * Mesh                                                                                                    |   |
| IP                                                                                                    | • |
| O MPLS                                                                                                    | • |
| 📌 Routing                                                                                                    | • |
| 🔯 System                                                                                                    | • |
| 💂 Queues                                                                                                    |   |
| Dot1X                                                                                                    |   |
| 📔 Files                                                                                                    |   |
| Log                                                                                                    |   |
| 4 RADIUS                                                                                                    |   |
| 🔀 Tools                                                                                                    | • |
| 🔥 Partition                                                                                                    |   |
| The second second second second second second second second second second second second second second second se                                                                                                    | F |
| Make Supout.ri                                                                                                    |   |
| Make Supout.ri                                                                                                    |   |
| Make Supout.ri                                                                                                    |   |
| Make Supout.ri                                                                                                    |   |
| Make Supout.ri Mundo Redo Hide Passwords Safe Mode                                                                                                    |   |
| <ul> <li>Make Supout.ri</li> <li>Undo</li> <li>Redo</li> <li>Hide Passwords</li> <li>Safe Mode</li> <li>Design Skin</li> </ul>                                                                                                    |   |
| <ul> <li>Make Supout.ri</li> <li>Undo</li> <li>Redo</li> <li>Hide Passwords</li> <li>Safe Mode</li> <li>Design Skin</li> <li>WinBox</li> </ul>                                                                                                    |   |
| <ul> <li>Make Supout.ri</li> <li>Undo</li> <li>Redo</li> <li>Hide Passwords</li> <li>Safe Mode</li> <li>Design Skin</li> <li>WinBox</li> <li>Graphs</li> </ul>                                                                                                    |   |

Рисунок 3 – Выбор меню Files

В верхней части окна нажмите левой кнопкой мыши на кнопку «Выберите файл». В открывшемся окне найдите файл с ПО MicroTik TK-MШ «MikroTik TK-MSH» и нажмите «Ок». Файл отобразится в списке файлов, размещенных на устройстве (рисунок 4)

| CAPSMAN                                                                                                    | RouterOS v6 48 5 (long-term)           | Ouick Set | WebFig Terminal                       |                      |           |
|----------------------------------------------------------------------------------------------------|----------------------------------------|-----------|---------------------------------------|----------------------|-----------|
| 🗘 Wireless                                                                                                    |                                        |           |                                       |                      |           |
| Interfaces                                                                                                    | File Cloud Backup                      |           |                                       |                      | File List |
| The second second secon |                                        |           |                                       |                      |           |
| 👯 Bridge                                                                                                    | Backup Upload: Выберите файл Файл не в | зыбран    |                                       |                      |           |
| 🙄 Switch                                                                                                    |                                        |           |                                       |                      |           |
| °∏ <mark>°</mark> Mesh                                                                                                    | 4 items uploaded                       |           |                                       |                      |           |
| IP 🕨                                                                                                    | File Name                              | Туре      | Size                                  | Creation Time        |           |
| MPLS ►                                                                                                    | - MikroTik TK-MSH                      | ackup     | 550.6 KiB                             | Nov/27/2023 19:56:21 | Download  |
| 📑 Routing 🔹 🕨                                                                                                    | - Flash                                | disk      |                                       | Nov/27/2023 19:51:24 |           |
| 🔯 System 🕨 🕨                                                                                                    | - lash/pub                             | directory |                                       | Jan/02/1970 04:52:26 |           |
| 🙅 Queues                                                                                                    | - Flash/skins                          | directory | · · · · · · · · · · · · · · · · · · · | Jan/01/1970 03:00:26 |           |
| 🚸 Dot1X                                                                                                    |                                        |           |                                       |                      |           |
| Files                                                                                                    |                                        |           |                                       |                      |           |
| 📃 Log                                                                                                    |                                        |           |                                       |                      |           |
| RADIUS                                                                                                    |                                        |           |                                       |                      |           |
| 🗙 Tools 🔹 🕨                                                                                                    |                                        |           |                                       |                      |           |
| 🥵 Partition                                                                                                    |                                        |           |                                       |                      |           |
| Nake Supout.rif                                                                                                    |                                        |           |                                       |                      |           |
| 🥎 Undo                                                                                                    |                                        |           |                                       |                      |           |
| 🎓 Redo                                                                                                    |                                        |           |                                       |                      |           |
| Hide Passwords                                                                                                    |                                        |           |                                       |                      |           |
| 😙 Safe Mode                                                                                                    |                                        |           |                                       |                      |           |
| 🛃 Design Skin                                                                                                    |                                        |           |                                       |                      |           |
| S WinBox                                                                                                    |                                        |           |                                       |                      |           |
| M Graphs                                                                                                    |                                        |           |                                       |                      |           |
| End-User License                                                                                                    |                                        |           |                                       |                      |           |
|                                                                                                    |                                        |           |                                       |                      |           |

Рисунок 4 – Загрузка файла

Далее для установки ПО с конфигурацией необходимо выбрать файл левой кнопкой мыши и в открытом окне нажать кнопку «Restore», согласившись на предложение восстановления конфигурации из файла и последующей перезагрузки нажатием кнопки «Ок» (рисунок 5).

### RU.НАБП.62.01.29.036 34

| ione to restore comigo |                 | areboott          |                 |
|------------------------|-----------------|-------------------|-----------------|
|                        |                 | 0                 | К Отмена        |
| MikroTik TK-MSH        | ~               |                   |                 |
|                        | MikroTik TK-MSH | MikroTik TK-MSH 🗸 | MikroTik TK-MSH |

Рисунок 5 – Установка ПО

После установки ПО MicroTik ТК-МШ становится возможным полное использование инфраструктуры тестирующего комплекса, включая тестирование программного обеспечения системы АБТЦ-МШ.

### 3 Использование программы

Программное обеспечение используется в фоновом режиме как конфигурация сетевой инфраструктуры тестирующего комплекса.

Проверка работоспособности производится косвенным методом путём отправки через Ethernet пакетов ICMP к сетевым узлам, сконфигурированным данным программным обеспечением.

## 4. Неисправности и совершенствование ПО

При возникновении неисправностей необходимо перезапустить коммутатор по питанию. При сохраняющейся неисправности необходимо обратиться к АО «НИИАС» - разработчику программного обеспечения.

Совершенствование программного обеспечения, в том числе расширение функционала, улучшение производительности, устранение ошибок производится по результатам тестирования, согласования и утверждения технического задания на доработку программного обеспечения. Разработка, доработка программного обеспечения осуществляется АО «НИИАС» с привлечением инженера, обладающего необходимыми и достаточными

### RU.НАБП.62.01.29.036 34

знаниями для выполнения своих обязанностей в соответствии с должностной инструкцией, утвержденной в установленном порядке. Обязательным условием является знание сетевых технологий на уровне архитектора локальных вычислительных сетей.

### RU.НАБП.62.01.29.036 34

| DIAOT | DEELAATD |      |          | ĭ. |
|-------|----------|------|----------|----|
| JINCI | PEINCIP  | АПИИ | ИЗМЕНЕНИ | И  |
|       |          |      |          |    |

|      | Номе  | ра лис | тов (с | страниц) | Всего     |        | Входящий    |      |      |
|------|-------|--------|--------|----------|-----------|--------|-------------|------|------|
| Изм. | Изме- | Заме   | Нов-   | аннули-  | листов    | Номер  | номер       | Под- | Дата |
|      | нен-  | нен-   | ых     | рован-   | (страниц) | докуме | сопроводи-  | пись |      |
|      | ных   | ных    |        | ных      | В         | нта    | тельного    |      |      |
|      |       |        |        |          | документе |        | документа и |      |      |
|      |       |        |        |          |           |        | дата        |      |      |
|      |       |        |        |          |           |        |             |      |      |
|      |       |        |        |          |           |        |             |      |      |
|      |       |        |        |          |           |        |             |      |      |
|      |       |        |        |          |           |        |             |      |      |
|      |       |        |        |          |           |        |             |      |      |
|      |       |        |        |          |           |        |             |      |      |
|      |       |        |        |          |           |        |             |      |      |
|      |       |        |        |          |           |        |             |      |      |
|      |       |        |        |          |           |        |             |      |      |
|      |       |        |        |          |           |        |             |      |      |
|      |       |        |        |          |           |        |             |      |      |
|      |       |        |        |          |           |        |             |      |      |
|      |       |        |        |          |           |        |             |      |      |
|      |       |        |        |          |           |        |             |      |      |
|      |       |        |        |          |           |        |             |      |      |
|      |       |        |        |          |           |        |             |      |      |
|      |       |        |        |          |           |        |             |      |      |
|      |       |        |        |          |           |        |             |      |      |
|      |       |        |        |          |           |        |             |      |      |
|      |       |        |        |          |           |        |             |      |      |
|      |       |        |        |          |           |        |             |      |      |
|      |       |        |        |          |           |        |             |      |      |
|      |       |        |        |          |           |        |             |      |      |
|      |       |        |        |          |           |        |             |      |      |
|      |       |        |        |          |           |        |             |      |      |
|      |       |        |        |          |           |        |             |      |      |
|      |       |        |        |          |           |        |             |      |      |